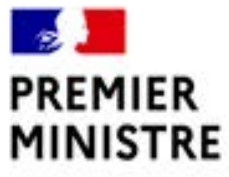

Liberté Égalité Fraternité

### Légifrance – Cas d'usage

v1.1-25/08/2021

-

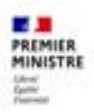

### Sommaire

1. Je fais une recherche par mots clés sur toutes les bases

2. Je fais une recherche sur un seul fonds

3. Je veux trier les résultats obtenus

<u>4. Je cherche un texte de loi, une ordonnance, un décret...</u>

5. Je recherche un JO à une date précise

<u>6. Je souhaite naviguer d'un texte à l'autre au sein d'un même JO</u>

7. J'ai besoin des tables annuelles pour une recherche précise

8. Je cherche une mesure nominative

9. Je cherche un code

<u>10. Je cherche un article (de code, d'une loi, d'un décret...)</u>

<u>11. Je veux m'assurer que mon texte est</u> <u>bien celui en vigueur à la date de</u> <u>consultation</u>

12. Je cherche une version d'un texte

13. Je cherche une version d'un article

14. Je compare deux versions d'un article

15. Je masque les articles abrogés

<u>16. J'ai besoin de télécharger un code,</u> <u>un texte du JO ou une convention</u> <u>collective</u>

17. Je cherche un pourvoi ou une décision par son numéro

18. Je cherche une décision dans le fonds de jurisprudence judiciaire

<u>19. Je cherche à partir d'un numéro</u> <u>d'article de code incomplet dans la</u> <u>jurisprudence</u>

20. Je cherche une convention collective par titre et/ou IDCC

21. Je cherche une convention collective ou un accord non en vigueur

22. Je cherche un accord d'entreprise dont je connais l'APE

23. Je cherche à partir d'un terme incomplet

24. J'ai besoin de surligner les éléments recherchés dans les textes

25. Je cherche une table de concordance

26. Je cherche les échéanciers des décrets d'application

27. Je cherche les dossiers législatifs

28. Je cherche une directive et les mesures de transposition qui lui sont attachées

29. Je cherche un texte européen ou international

30. Je recherche le guide de légistique

31. Je cherche à m'abonner ou me désabonner ou à modifier mon adresse d'abonnement de la réception du sommaire du JORF

<u>32. J'ai besoin de faire une recherche en utilisant les opérateurs</u> ET/OU (1/2)

<u>33. Je souhaite partager un résultat de recherche</u>

34. J'ai besoin de récupérer le contenu

<u>35. J'utilise les raccourcis pour faire une recherche par date</u>

#### 1. Je fais une recherche par mots clés sur toutes les bases

J'utilise la barre de recherche générale et je saisis mes mots clés ou ma référence

| Tous les contenus | ✓ Dans tous les ch: | umps 👻 | tor du ter jutiet 1903                                                                                                    |
|-------------------|---------------------|--------|----------------------------------------------------------------------------------------------------|
|                   |                     |        | Loi #71 664 du 20 juillet 1971 MODIFICATION DES ART. 5 (2E ET 3E AL.) ET 7 (1ER AL.) DE I<br>LOI DU 1 JUILLET 1991 DECLARATION D'XSSOCIATION. NULLITE D'ASSOCIATION |
|                   |                     |        | R Lai de ter hillet 1991 estative au contrat d'anna lation                                                                                                    |

> La suggestion me propose directement quelques textes correspondant à mes critères de recherche ;

> La suggestion (sous la barre de recherche) me propose le texte recherché, je clique et y accède directement ;

> En cliquant sur la loupe (ou en faisant « Entrée »), j'affiche l'ensemble des résultats.

La recherche s'effectue sur l'ensemble des mots saisis : tous les textes contenant tous ces mots, quelle que soit leur proximité seront ainsi proposés.

#### 2. Je fais une recherche sur un seul fonds

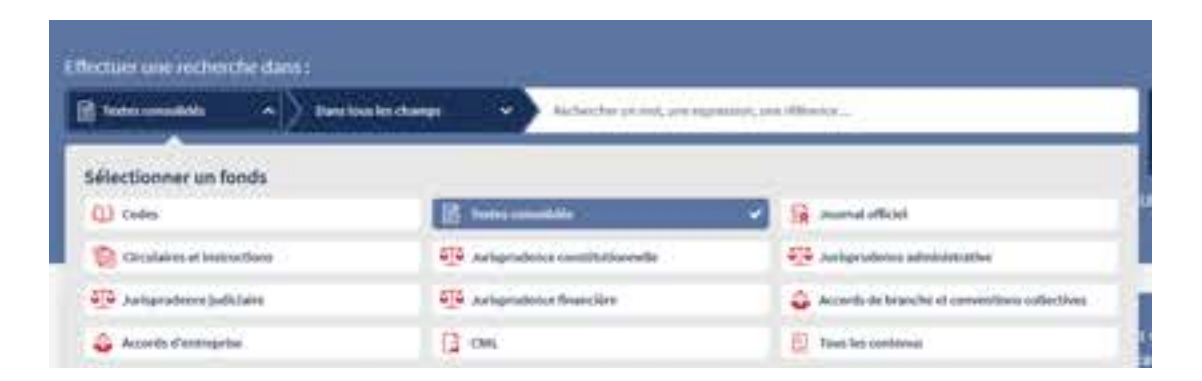

Je peux sélectionner un fonds, et par la suite d'autres critères en choisissant par exemple un champ où rechercher.

Exemple, pour le fonds « Textes consolidés », je peux rechercher en choisissant : contenu des articles, titres, etc.

| 🖹 Taska urodikiti 🤟 🖌 Dain laan ka r | Ballerfar ar rol, and         | egresses, tes allerers -     |
|--------------------------------------|-------------------------------|------------------------------|
| Earn four Int Change                 | Dars les Ultres               | Overa las NOM                |
| Dans les numéros de tente            | trans buy numerou d'articles. | Oans las sontonus d'articles |
| Project fail plant out the underland | There has deputients          |                              |

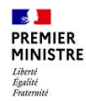

#### 3. Je veux trier les résultats obtenus

> L'option de tri est disponible dans les résultats de recherche uniquement lorsqu'on se trouve sur un fonds documentaire spécifique, la recherche globale ne le permet pas, les types de date n'étant pas communs à tous les fonds.

> L'option est présente en haut du résultat de recherche

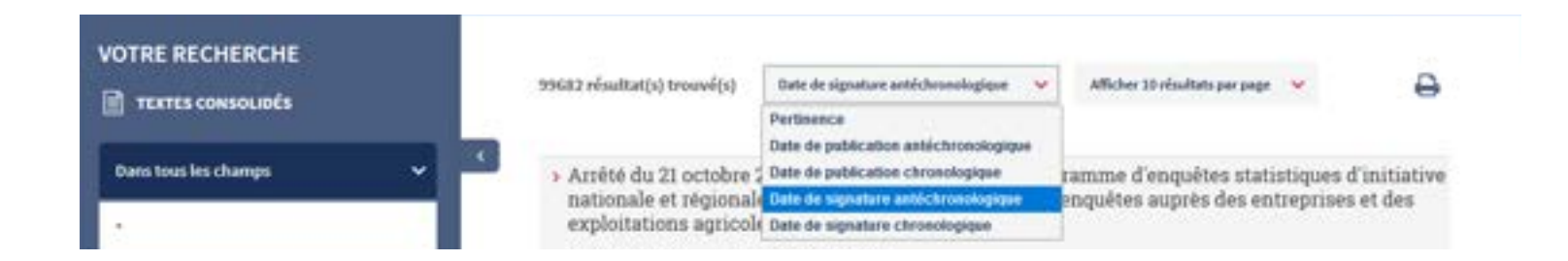

#### 4. Je cherche un texte de loi, une ordonnance, un décret...

- > Dans la barre de recherche, je saisis le numéro du texte (Exemple : 88-386).
  - La suggestion me propose le texte recherché, je clique,
  - ou je lance la recherche en cliquant sur la loupe (ou en faisant « Entrée »), le résultat de recherche me donne le texte et l'ensemble des textes qui le citent.

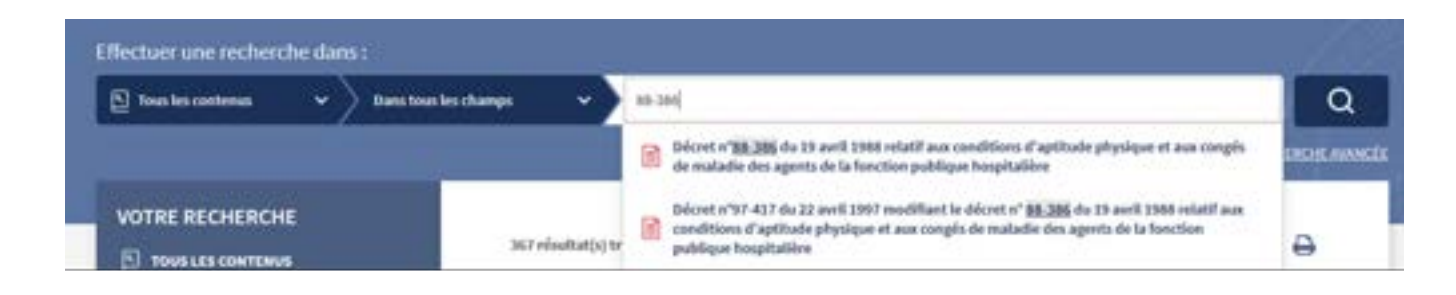

| En saisissant le type de texte recherché (loi, décret), mes résultats de recherch seront plus précis.<br>Exemple : décret 88-386 |
|----------------------------------------------------------------------------------------------------|
|----------------------------------------------------------------------------------------------------|

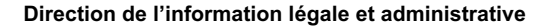

PREMIER MINISTRE Liberti Égalité Fratemité

#### 5. Je recherche un JO à une date précise

| Journal officiel de | la République français | e (JORF)          | Rechercher un JORF par date   |
|---------------------|------------------------|-------------------|-------------------------------|
| JORE nº 0160 du 11  | JORE nº 0159 du 10     | JORF n° 0158 du 9 | ou par periode de publication |
| juillet 2021        | juillet 2021           | juillet 2021      |                               |
| 108F nº 0157 du 8   | JORF nº 0156 du 7      | 1085 nº 0155 du 6 | Afficher les résultats Q      |
| juliet 2021         | juillet 2021           | inditet 2021      |                               |
|                     |                        |                   |                               |

> Pour rechercher un JO à une date précise depuis la page d'accueil, je vais sur l'encart « **Rechercher un JORF par date ou par période de publication** » et ensuite, deux solutions :

- Je saisis manuellement la date qui m'intéresse en cliquant sur « JJ/MM/AAAA »
- Ou je clique sur le calendrier 🏥 et je sélectionne sur la date qui m'intéresse.

> Je peux également faire cette recherche en allant sur la page du sommaire du Journal officiel (Publication officielle > Journal officiel) et indiquer la date dans les champs présents dans la colonne de gauche.

Astuce pour remplir le calendrier rapidement : voir cas d'usage n° 33

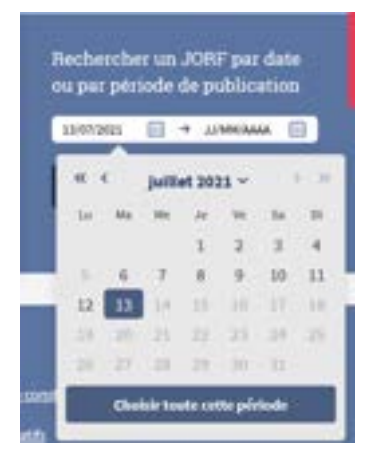

#### <u>6. Je souhaite naviguer d'un texte à l'autre au sein du même JO</u>

> Après avoir sélectionné un texte depuis un sommaire de JO, pour naviguer d'un texte à l'autre, il me suffit de cliquer sur le bouton « **texte précédent** » ou « **texte suivant** » situé en haut de la page, comme ceci.

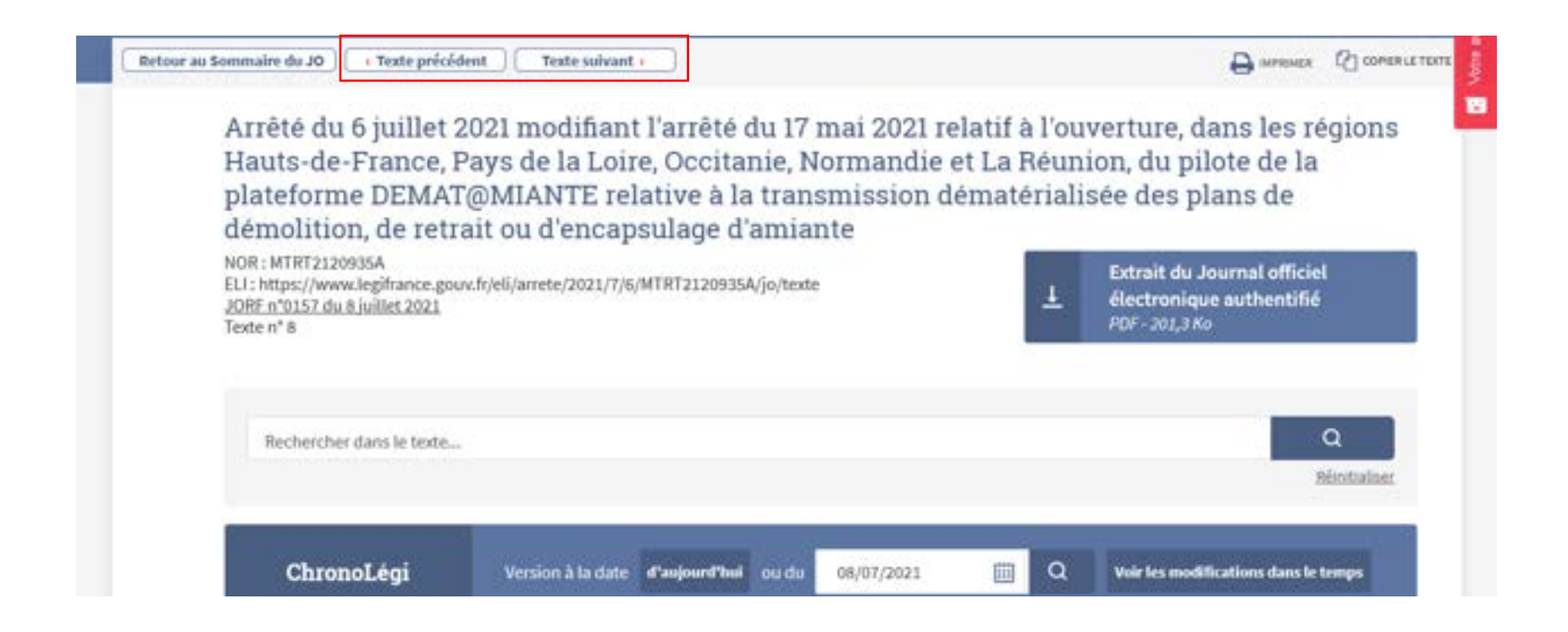

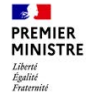

#### 7. J'ai besoin des tables annuelles pour une recherche précise

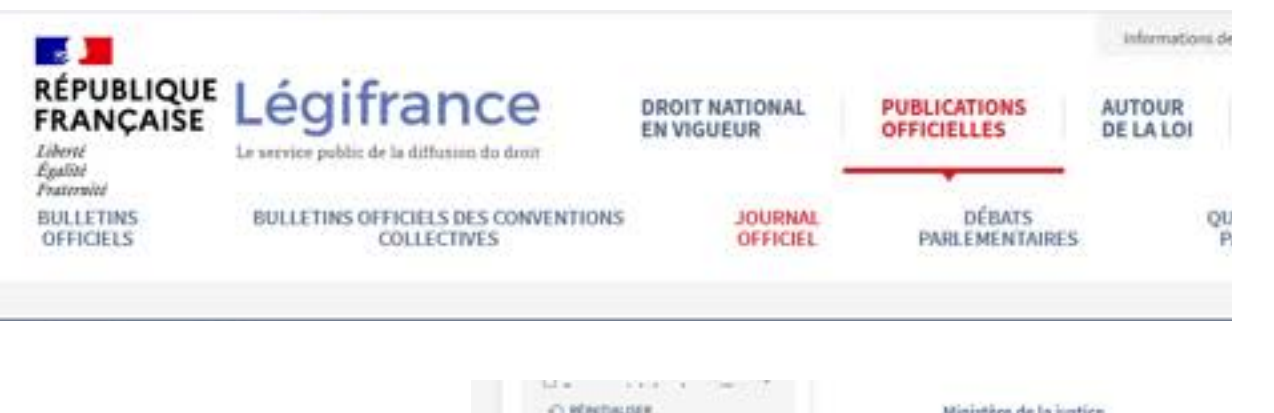

| C) RENTALISER                                        | Ministère de la justice                                                                                                    |
|------------------------------------------------------|----------------------------------------------------------------------------------------------------|
| Tables annuelles (1869 - 🔷                           | <ol> <li>Décision du 36 juillet 2023 portant délaigation de signature (impection générale de la justion)</li> <li>Ministère des solidarités et de la santé</li> <li>Anibil de 17 juillet 2023 modifient l'auditi de 160 juillet 2021 populateurs aindustes</li> </ol> |
| Par année / période                                  | mécessaires à la gastion de la sortie de crise sanitaire et l'ambé du 12 décembre 2020 portant<br>modification des conditions de remboursement de l'acte de détection du phome du SARS-Coix-2<br>par amplification génique                                            |
| Col - Sectional                                      | Ministère de l'économie, des finances et de la relance                                                                                                    |
| A                                                    | Comptes publics.                                                                                                    |
| <ul> <li>Allentacion</li> <li>Allentacion</li> </ul> | 15. Arrêlé du 8 juillet 2021 portant ajustement de périmètre des services déconcentrés de la direction<br>générale des finances publiques<br>laduatria                                                                                                    |

> Légifrance dispose des tables annuelles datées entre 1869 et 2015. Pour y accéder, via le menu je vais dans « Publications officielles » puis « Journal officiel » : le JO du jour apparait par défaut. Pour consulter les tables annuelles, je descends dans la colonne de filtres à gauche jusqu'à « Tables annuelles (1869-2015) ».

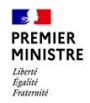

#### 8. Je cherche une mesure nominative

> Dans la barre de recherche, je saisis le nom de la personne recherchée (Exemple : Jacques Martin)

| Effectuer une recher | che dan | s:                     |   |                |              |
|----------------------|---------|------------------------|---|----------------|--------------|
| D Tous les contenus  | •       | Davis Taxis les champs | ~ | Jacques Martin | Q            |
|                      |         |                        |   |                | MOREOK AMAGE |

• La recherche s'effectue sur **tous** les mots et remontera tous les textes comportant Jacques et Martin. Pour rechercher cette expression exacte, il faut la mettre entre guillemets « Jacques Martin ».

|   | Je peux aussi faire cette recherche en « recherche avancée » .                                                                                                    |
|---|----------------------------------------------------------------------------------------------------|
|   | Par exemple, si je veux trouver toutes les mesures nominatives écrites sous la forme: prénom/nom ou nom/prénom ou<br>encore nom/(prénom), je peux saisir en recherche avancée les critères suivants :                                 |
| C | Dans le fonds <b>Journal officiel</b> / Dans <b>tous les champs</b><br>Je cherche <b>nom et prénom</b> / Choisir <b>tous les mots</b> / <b>« proximité 3 »</b> (la proximité est le nombre de mots qui séparent 2<br>mots recherchés) |
|   | Ne sont pas pris en compte les espaces, la ponctuation                                                                                                    |
|   | N.B. : Cette recherche est impossible dans les informations nominatives dont l'accès est protégé (naturalisation, changement de nom).                                                                                                 |

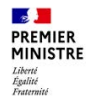

#### 9. Je cherche un code

> Dans la barre de recherche, je saisis le nom du code (Exemple : code civil)

- La suggestion propose le code recherché, je clique sur la suggestion et j'arrive directement sur le sommaire du code,
- ou je lance la recherche en cliquant sur la loupe (ou en faisant « Entrée »), j'ai tous les textes qui citent le terme recherché,
- ou je passe par la navigation pour accéder à la liste de codes : Droit national en vigueur > Codes

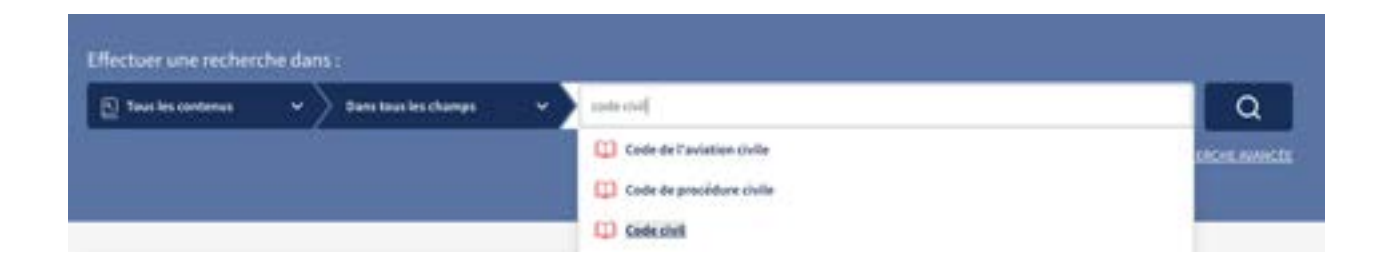

Je peux également utiliser l'acronyme du code, en majuscules, pour effectuer ma recherche. Exemple : **CGI** pour code général des impôts, **CRPA** pour code des relations du public avec les administrations...

#### 10. Je cherche un article (de code, d'une loi, d'un décret...)

> Dans la barre de recherche, je saisis le numéro d'article avec le nom du code, de la loi, du décret... (Exemple : 1242 code civil)

- Si la suggestion propose l'article, je clique sur la suggestion. J'accède alors à l'article recherché dans son contexte. Je peux ensuite cliquer une nouvelle fois sur l'article pour le lire de façon unitaire ;
- Si toutefois la suggestion ne proposait pas l'article, je valide avec la loupe (ou en faisant « Entrée ») pour afficher les résultats de recherche.

| 🛐 Taus les confernas 🗸 🗸 Dans la | us les changs 🗸 🗸               | 1242 code civil                             | Q           |
|----------------------------------|---------------------------------|---------------------------------------------|-------------|
|                                  |                                 | Article 1242 - Code duit                    | ERCHE ANNUE |
|                                  |                                 | (1) Article 1342 - Code de proofdure civile |             |
| VOTRE RECHERCHE                  | And a state of the state of the | (1) Article 1 - Code civil                  | D           |

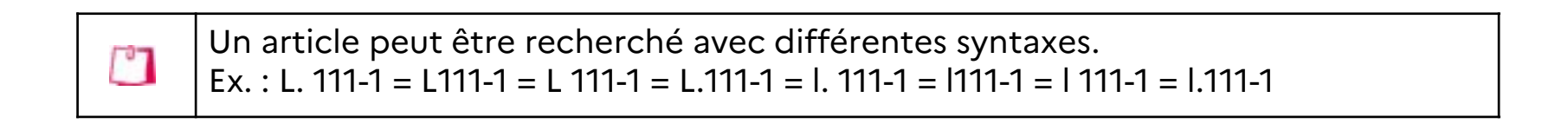

### <u>11. Je veux m'assurer que mon texte est bien celui en vigueur à la date de consultation</u>

> Je sélectionne le bouton **« aujourd'hui »** pour accéder à la version en vigueur du texte ou de l'article à la date du jour.

| Decret n° 2021-1085 du 13 août 2021 relatif au dipôlme d'Etat d<br>conférant le grade de master<br>solt (1852-1263)<br>III (1852-1263)<br>Mai (1852-1263) (1852-1263) (1853-1263) (1853-1263)<br>Mai (1852-1263) (1853-1263)<br>Mai (1852-1263) (1853-1263)<br>Mai (1852-1263)<br>Mai (1852-1263)<br>Mai (1852-1263)<br>Mai (1852-1263)                                                                                                    | e masseur kinésithérapeute                                                             | Décret n° 2021-1085 du 13 août 2021 rela<br>conférant le grade de master<br>901: 0901:1001 du lembre e television<br>901: 0901:1001<br>2001 citat de la selección<br>2001 citat de la selección<br>2001 citat de la selección                                                                                                    | tif au diplôme d'Etat de masseur kinésithérapeute                                                        |
|----------------------------------------------------------------------------------------------------|----------------------------------------------------------------------------------------|----------------------------------------------------------------------------------------------------|----------------------------------------------------------------------------------------------------|
| Australities dans in lands.                                                                                                    | Q.                                                                                     | Recharcher dans in tasis                                                                                                    | ٩                                                                                                    |
| Chrosoflegi Protect Li data Propositiva anna 1000/002                                                                                                    | C melanationalistation                                                                 | ChroneLégi mini ta tan Paquer                                                                                                    | nd media 33/08/2021 😑 🛛 the bit week by down for its brown                                               |
| Version initiale                                                                                                    |                                                                                        | . Version er                                                                                                    | vigsavar an 17 aoist 2021                                                                                |
| Publics concerneds - Accelerate, Multipres du Applices d'Unit de massing familitation pour le concernités.<br>United operation deplices d'Unit de resource deviatible que de la la tata des dystames conflictent le guade du masses<br>Destino en oppose du Applices d'Unit de resource deviatible que de la la tata des dystames conflictent le guade du masses<br>Destino en oppose de source de la conflicte de la la conflicte de la del de la destina de la destina de la conflicte de la conflicte de la destina de la destina destina destina d<br>destina destina destina destina destina destina destina destina destina destina destina destina destina destina destina destina destina destina destina destina destina destina destina destina destina destina destina destina destina de | taris ko nasto au thosano, ko dytkine 2'Out de<br>ni itan samaliti, sa'is una Sigfwaye | La Praessa reandre,<br>Ser la support da documentaria adidantelo si no la cantel el de la reanzan de 5<br>Ver la capta de Talenarian, valencenari sea artículo 3. 630 el el d. 530 el 10.<br>Ver la capta de Talenaria y activement nen artículo 3. 632 el 40 el 3. 630<br>Ver la capta de Camael national de l'ensegnament capticione el de la technoche<br>passing. | enning entered supelement, de la rechtectSe et de l'Ammodition,<br>2011<br>et entere du la gallier 2021. |

PREMIER MINISTRE Liberté Égalité Fraternité

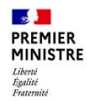

#### 12. Je cherche une version d'un texte

### Légifrance propose l'outil ChronoLégi permettant de connaître toutes les versions d'un texte ou d'un article.

> Je souhaite connaître l'état d'un texte ou d'une partie d'un texte à une date donnée.

- o J'utilise le calendrier dans le bloc bleu à droite ;
- o Je saisis une date dans le bloc ChronoLégi;
- o Je clique sur « Voir les modifications dans le temps » et je sélectionne la version.

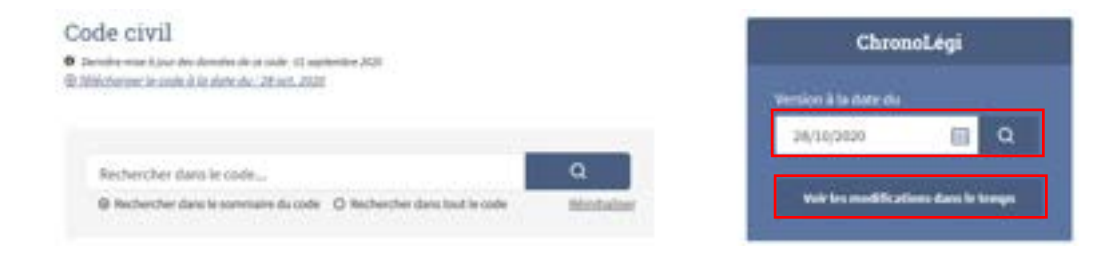

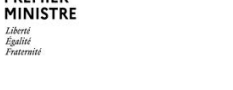

PREMIER

#### 13. Je cherche une version d'article

> Je souhaite voir les différentes versions d'un article.

- Je clique sur l'onglet « version » présent en bas de chaque article ;
- Je clique sur le lien en rouge de la version pour être redirigé vers celle-ci.

| * Article 1                                     |                                                                                                    | Modifié par Ordonnance nº 2004-164 du 20 Novier 2004 - art. 1.0.208F 21 No                                                                                                    | rier 2004 en visueur le 1er iuin 2004                                  |
|-------------------------------------------------|----------------------------------------------------------------------------------------------------|----------------------------------------------------------------------------------------------------|------------------------------------------------------------------------|
| Les lois et, lo<br>lendemain d<br>d'entrée en r | orsqu'ils sont publiés au Journa<br>le leur publication. Toutefois, l'i<br>vigueur de ces mesures. | ul officiel de la République française, les actez administratifs entrent en vigueur à la date<br>l'entrée en vigueur de celles de leurs dispositions dont l'exécution récessite des mesures | qu'ils forent ou, à défaut, le<br>d'application est reportée à la date |
| En cas d'urg<br>l'ordonne pa                    | anca, entrent en vigueur dés lev<br>er une disposition spéciale.                                   | eur publication les lois dont le décret de promulgation le prescrit et les actes administrati                                                                                               | fs pour lesquels le Gouvernement                                       |
| Las dispositi                                   | ions du présent article ne sont p                                                                  | pas applicables aux actes individuela.                                                                                                    |                                                                        |
| Versions +                                      | Liena relatifa 🔟                                                                                   |                                                                                                    |                                                                        |
| Arice I o                                       | 2004 - Longian                                                                                     |                                                                                                    | Comparer                                                               |
|                                                 | Version en vieveur deusia le                                                                       | n Úl Indea 2004                                                                                                    |                                                                        |
|                                                 | Modifié par un texte s'une por                                                                     | lin zer de zer mener dans zerz zu dans zer mener dan zer zernen in zer det zen.<br>Intele pinisten                                                                                          |                                                                        |
| 1                                               |                                                                                                    |                                                                                                    |                                                                        |
| 1                                               | 1803 - 1                                                                                           |                                                                                                    |                                                                        |

#### 14. Je compare deux versions d'un article

> En cliquant sur le bouton « Comparer », en haut à droite de l'onglet « version » présent sous l'article, je peux comparer n'importe quelle version d'un même article **depuis sa création jusqu'à une version future.** 

#### Modifications de l'article 21-2

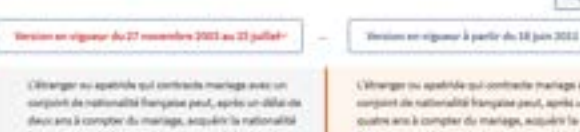

Never and & comptex dust marings, surgulating in instrumination frameworks per discloration is constitution up in the data dust and distantioner las communications dust and adhective que matéricités et de pais insués de rela la geocia de que la comptex framegia de companya a continuentité que comptex discongrediat are control positive d'une companyament ou d'instrute, solar as constitutos, de la languar française

La déllar de communación de vie sel porté à trois, ens herepas l'interges, au maneret de la déclaration, ne justifie par avoir résidé de marine instantantique pendient au mister un se an l'harea à compter de marings.

La distantion est foits dans les sonditions prévens leur articles 24 et suitants, l'en déregation aux dispositions de l'article 26 3, elle est annegative par le minutes chargel des restructements Chinarager puis aparticles puis confinentie mantages away un exergisent die sattionalistie bezegeine geweit, aperies uns delaai die puoles ams is complian du mantage, assiguién is nattionalistie Reception ganz delokantelone is conditione qu'i kilo date de sattes aktickenteten is communicatie die wire kard affantene quie masterindie, n' ant gais cessel anntes her depose depose la mantage at quie la compliant franquis aut sommerval ais naturentelis.

La chica de communación de sia az porte la cinque ara lomasa de communación de la chicamatara, sual em parter para asser relación de manación initetermenyose el religibliere parafarel au maiora trais ana ar Transa à complex da manigan, sual e sua pasa en masora d'apportar la prevoe para son comparent hampara a itali mont por dant fa chica esta communación de sua la formante au majore de la porte de las communación de sua la formante au majore de la fear communación de sua la formante au majore de la del françase abalitaciones de formana. En nutres de mantage salidade à la forma gar com las registres de l'Asta ciul formana.

La companie attanger del diplament justifier d'unes constituente luffacette, educ se condition, de la foregon foregales, doct la criscesi d'an modulités d'àvaluation sort Rola par doct la criscesi d'Estat. En rouge : les suppressions En vert : les ajouts En orange : les modifications

À tout moment, je peux sélectionner une autre version de l'article correspondant à une autre période en utilisant les listes déroulantes présentes au-dessus de l'article.

#### 15. Je souhaite masquer les articles abrogés

> Lors de la consultation des codes ou des textes consolidés, il est possible de sélectionner la case à cocher « Masquer les articles et les sections abrogés », elle se trouve au dessus du sommaire.

|           | Version en vigueur au 25 août 2021                                           |
|-----------|------------------------------------------------------------------------------|
| Mas       | wer les articles et les sections abrogés                                     |
| Code      | de l'artisanat                                                               |
| Tit<br>Ad | re II : Des chambres de métiers et de l'artisanat (Articles 5 à 29)<br>Ide 5 |
|           | Chapitre I: Institution et organisation, (Articles 5-3 à 17)                 |
|           |                                                                              |

#### <u>16. J'ai besoin de télécharger un code, un texte du JO ou une convention</u> <u>collective</u>

Dans le fonds dédié des codes ou des conventions collectives , je clique sur l'icône située à droite du titre du code ou de l'IDCC de la convention collective

**Codes** (Navigation : Droit national en vigueur > Codes)

Code de l'action sociale et des familles | Vigueur

Version au 31 mai 2021. En vigueur depuis le 23 décembre 2000.

**Conventions collectives** (Navigation : Droit national en vigueur > Accords collectifs > Accords de branches et conventions collectives)

| > Convention collective nationale des organismes de formation du 10 juin |        |
|--------------------------------------------------------------------------|--------|
| 1988   Vigueur - étendu                                                  | 1516 🕁 |

Pour un texte publié au Journal officiel, je clique sur l'encart situé juste en dessous de l'intitulé du texte

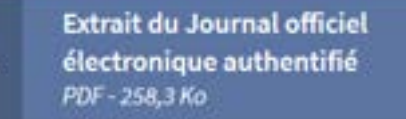

(+)

PREMIER MINISTRE Liberté Égalité

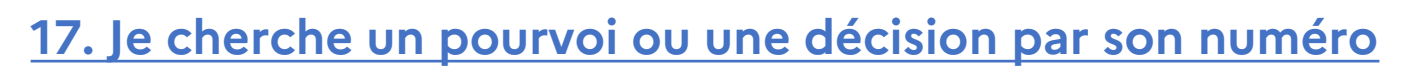

> Dans la barre de recherche, je saisis le numéro de pourvoi ou de décision (exemple : 223074).

- La suggestion me propose la jurisprudence, je clique,
- o ou je lance la recherche en cliquant sur la loupe (ou en faisant « Entrée »).

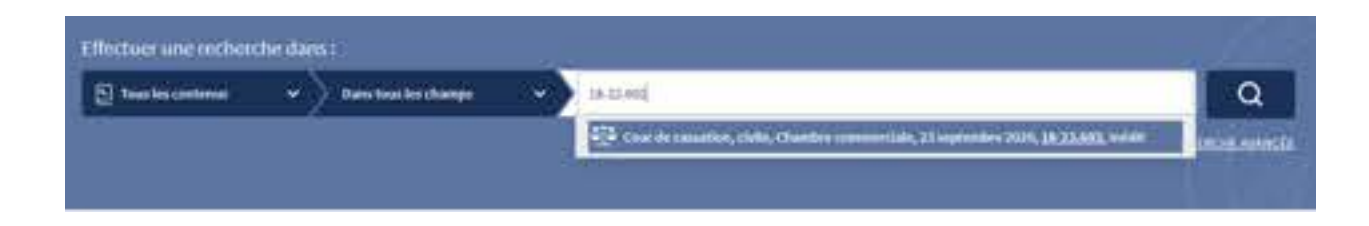

| Ċ | Il n'est pas nécessaire de saisir le tiret « - » ou le point « . » du numéro de pourvoi<br>pour que la recherche fonctionne (toutefois la suggestion ne s'active que pour<br>une saisie avec tiret et point).                                        |
|---|----------------------------------------------------------------------------------------------------|
|   | La recherche fonctionne également avec :<br>- les numéros de RG [Répertoire général] (exemple : 18/00021H),<br>- les numéros de CE [Conseil d'état] (exemple : 443327),<br>- les numéros de CAA [Cour administrative d'appel] (exemple : 19DA00877). |

PREMIER MINISTRE Liberti Égalité Fratemité

### 18. Je cherche une décision dans le fonds de jurisprudence judiciaire

> Je sélectionne le fonds « jurisprudence judiciaire ».

 Je saisis ma recherche et je lance la recherche en cliquant sur la loupe (ou en faisant « Entrée »). (Exemple : mariage)

| [ ð Jarispradence judiciaire 🗸 🔪 | Dans tous les cham | ps nartage                                                         |                                                                                            | c                            |
|----------------------------------|--------------------|--------------------------------------------------------------------|--------------------------------------------------------------------------------------------|------------------------------|
| Duris tous les champs            | ~                  | Dans les titres                                                    | Dans les numéros d'affaires                                                                | COPULE AN                    |
| Dans les abstrats                |                    | Dans les contenus des textes                                       |                                                                                            | Churche An                   |
| ur de cassation 💊 🔗              |                    |                                                                    |                                                                                            |                              |
| ar de cassation s                |                    |                                                                    |                                                                                            |                              |
| ar de cassation s                |                    | La colonne de gauc                                                 | he du résultat de recherc                                                                  | he me                        |
| ication au bulletin              |                    | La colonne de gauc<br>permet de filtrer su<br>la Cour de cassation | he du résultat de recherc<br>r le type de juridiction. S'<br>n, je peux filtrer pour affic | he me<br>agissant de<br>cher |

PREMIER MINISTRE Liberti Égalité Fraternité

# 19. Je cherche à partir d'un numéro d'article de code incomplet dans la jurisprudence

- > Je sélectionne le fonds « Jurisprudence judiciaire » et le champ « Dans le contenu des textes »
  - Je saisis une partie du numéro d'article (Exemple : ?214-227)

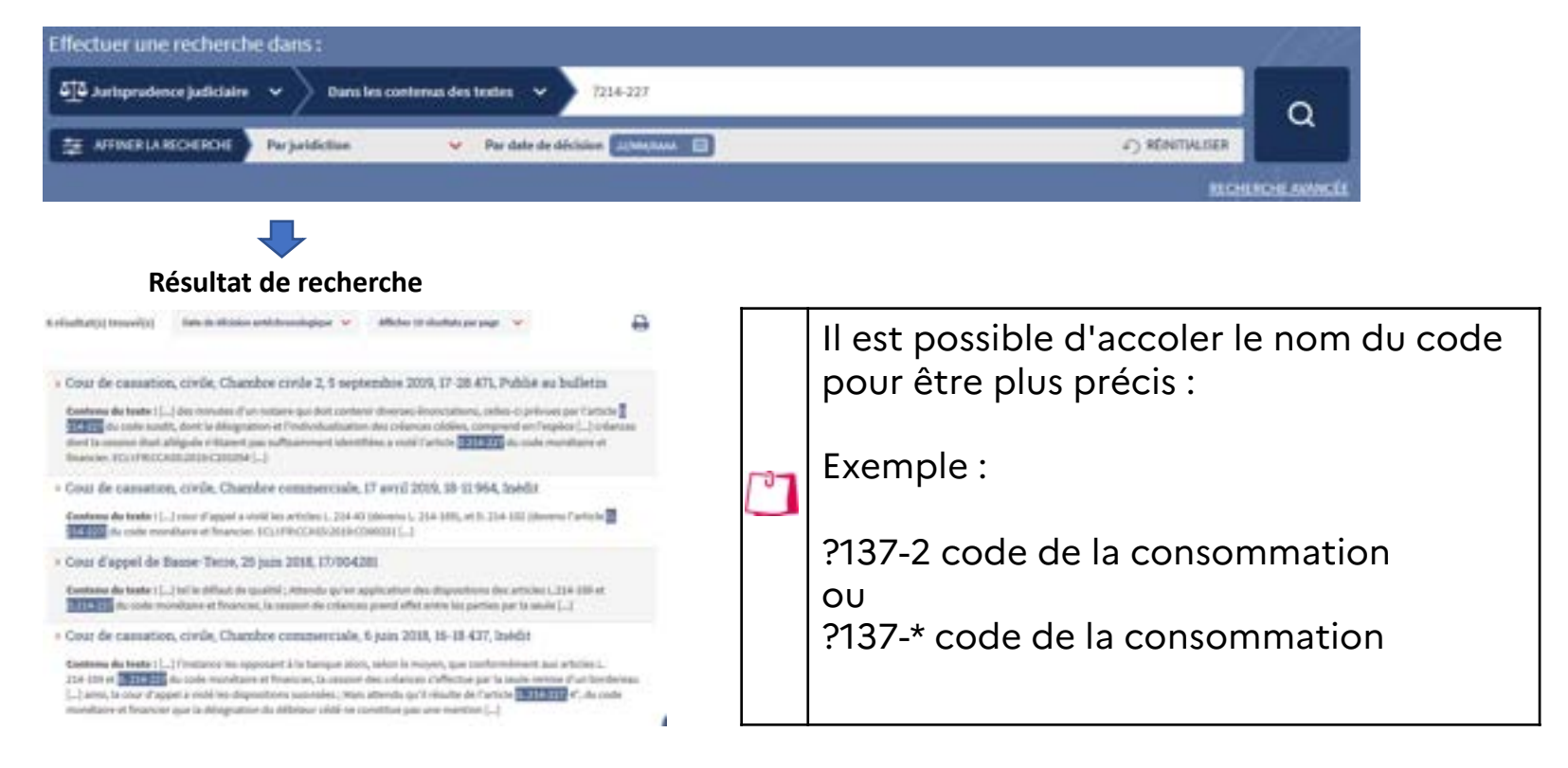

PREMIER MINISTRE Liberti Égalité Fratemité

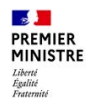

#### 20. Je cherche une convention collective par titre et/ou IDCC

> En plus de la recherche générale, pour rechercher une convention collective, il est possible de se rendre dans le fonds dédié : « Droit national en vigueur », puis « Accords collectifs » et « Accords de branche et conventions collectives »

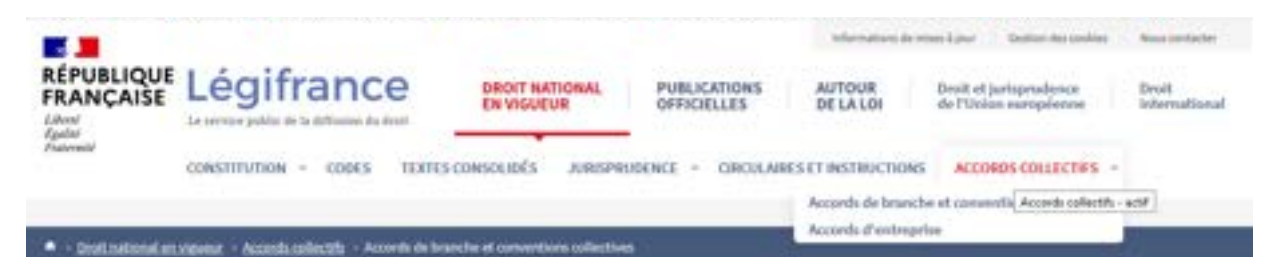

 > Il est possible de rechercher une convention en utilisant la colonne de filtres et notamment l'IDCC ou le titre de la convention.

Pour sélectionner uniquement la convention collective recherchée et non l'ensemble des textes attachés, je coche la case « texte de base »

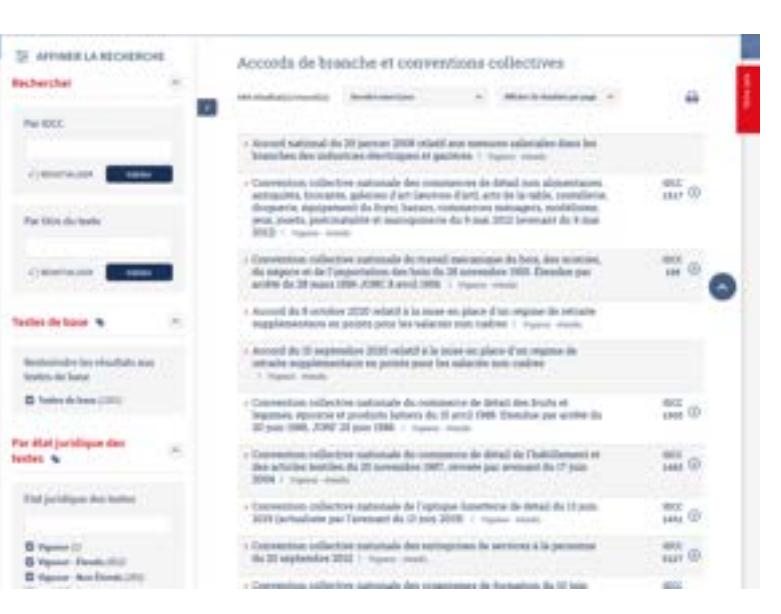

#### 21. Je cherche une convention collective ou un accord non en vigueur

> Pour rechercher un accord non en vigueur, je me positionne dans le fonds dédié aux accords de branche et conventions collectives (comme expliqué précédemment) et je sélectionne, dans les filtres à gauche, l'onglet « Par état juridique des textes ». Il me suffit alors de cliquer sur les états qui m'intéressent (ex. « remplacé », « modifié », « périmé » et « abrogé »).

Les résultats s'en trouveront modifiés automatiquement en conséquence sur la partie droite de l'écran.

| NCAISE Légif                                                                                                    | rance             | BUCKLES OF ALL ALL AND A COMPANY                                                                                                    |              |
|----------------------------------------------------------------------------------------------------|-------------------|----------------------------------------------------------------------------------------------------|--------------|
| (Including                                                                                                    | - 11000           | AUDITORIAL REPORTED ALL CREARED WITH COMPANY AND ADDRESS AND ADDRESS ADDRESS A |              |
| all second states i lastic                                                                                                    | uluth i the       |                                                                                                    |              |
|                                                                                                    |                   |                                                                                                    |              |
| unitant nether the dans                                                                                                    | Shalones          |                                                                                                    |              |
|                                                                                                    | State Name No. of | Service Service Provide Advancements                                                                                                    | 0            |
|                                                                                                    |                   | and the second second second second second second second second second second second second second second second                                                                                                    | Witness, in  |
| AFFINER LA RECHERCH                                                                                                    | HE                | Accords de branche et conventions collectives                                                                                                    |              |
| harther                                                                                                    | -                 | Variation of the second second s                                                                                                    |              |
| without                                                                                                    |                   |                                                                                                    |              |
|                                                                                                    |                   | <ul> <li>Convertions relieving nationale de l'optique locations de detail du 2 print<br/>1996. Distubas par active du 18 octobre 1986. JONE 14 decombre 1986 mous-</li> </ul>                                                                                                    | AND O        |
| () where the second                                                                                                    |                   | <ul> <li>Conventione reflective nationals des extreprises de consumers, de ventrage<br/>et de commerce interenzementation et d'importance ensurtation du ill</li> </ul>                                                                                                    | 1000<br>45   |
| the West and states                                                                                                    |                   | december 1952 Executive par activit du 18 octobre (1952 2007 5 successive (1953)<br>rectabulit 2007 22 eccession (1953 ) receptors                                                                                                    |              |
| 000000000000000000000000000000000000000                                                                                                    |                   | <ul> <li>Convection collective nationale dei settreprisei de commerce et de<br/>commerces importative reportation de l'intre metropolitation de 28.</li> </ul>                                                                                                    | 300E<br>46   |
| Calendary Common                                                                                                    | -8                | - developed 1992: Develop per activa (p. H. control 1995, 2287 § connection 1995<br>instificant) 2087 22 networks 1998. 1 magine.                                                                                                    |              |
| des de base 🗣                                                                                                    | $^{\otimes}$      | <ul> <li>Convention reflective nationale des activities du dechat die 11 mai 2000<br/>Einstehne par active du 8 paillet 2000 JORE 17 paillet 2000 + moupt</li> </ul>                                                                                                    | 1100 G       |
| enterindes interindiate and                                                                                                    | 66                | a Concretition: collective universale des entreprotes de l'aufacture et des<br>municipalités et grou des transfer du Différence 1040 remine à jour par accord                                                                                                    | 1000 G       |
| anters (fil base<br>3 Transis de base (1911)                                                                                                    |                   | de l'accession (non Dendar par acces de la decession (nº) Altre 2 auroper<br>1972 : decar                                                                                                    |              |
| Description of the                                                                                                    |                   | <ul> <li>Convertion tollective nationale des laboratores d'analyses médicales<br/>estas hespitaless du Directes WPU + magn</li> </ul>                                                                                                    | 1005.<br>000 |
| Atat juridique des                                                                                                    | .0                | <ul> <li>Conversion enfluences instantials do permissión das approves plantades<br/>d'assessmente do 1 para 2015. Dendore par après du l'abonesien 2015. Altre 18<br/>discontes 2010 - Annue</li> </ul>                                                                                                    | Son (S)      |
| tat juridique des todes                                                                                                    |                   | · Accord do to october 2005 related to Depargue salaciale ( show                                                                                                    |              |
| and the second second se                                                                                                    |                   | / Arrend du 21 octobre 2004 related au developpement de l'abectuarie (                                                                                                    |              |
| Manual (19)                                                                                                    |                   | - Accord do 20 representes 20.4 calatí à la formation professionnelle test au long de la siz $\tau=core$                                                                                                    |              |
| Respired (2)<br>Report (2)<br>Report Develo (02)                                                                                                    |                   | <ul> <li>Convention influences nationale de personnel des mension urbentiteprines<br/>de médievice du normal du 12 pailles 1876. Ebestis par moitre du 18 refoles<br/>1876. AUEF 28 refolem 1878. 1 many</li> </ul>                                                                                                    | 000<br>947   |
| The state of the second state of the second st |                   | a Convientum miliaitive interingionale des commences de paintadierte.                                                                                                    | 1000         |

#### 22. Je cherche un accord d'entreprise dont je connais l'APE

> Je sélectionne le fonds « accords d'entreprise »

 Je saisis le code NAF ou le code APE dans la barre de recherche et je lance la recherche en cliquant sur la loupe (ou en faisant « Entrée »). (Exemple : 9603Z)

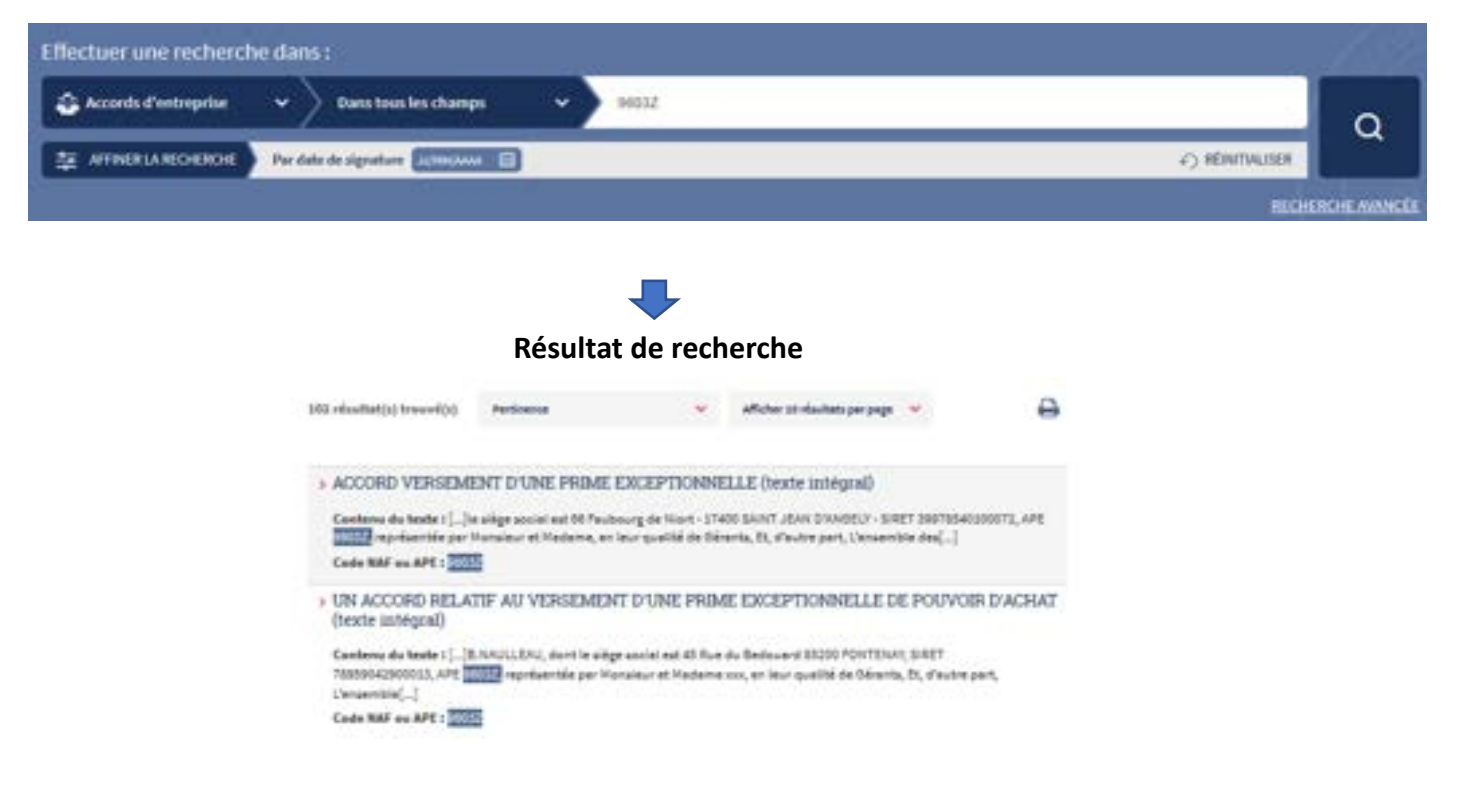

PREMIER MINISTRE Liberti Égalité Fratemité

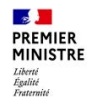

#### 23. Je cherche à partir d'un terme incomplet

> Je sélectionne le fonds « Texte consolidé » et le champ « Dans les numéros de texte »

o Je saisis une partie du numéro de texte (Exemple : 2018-54\*)

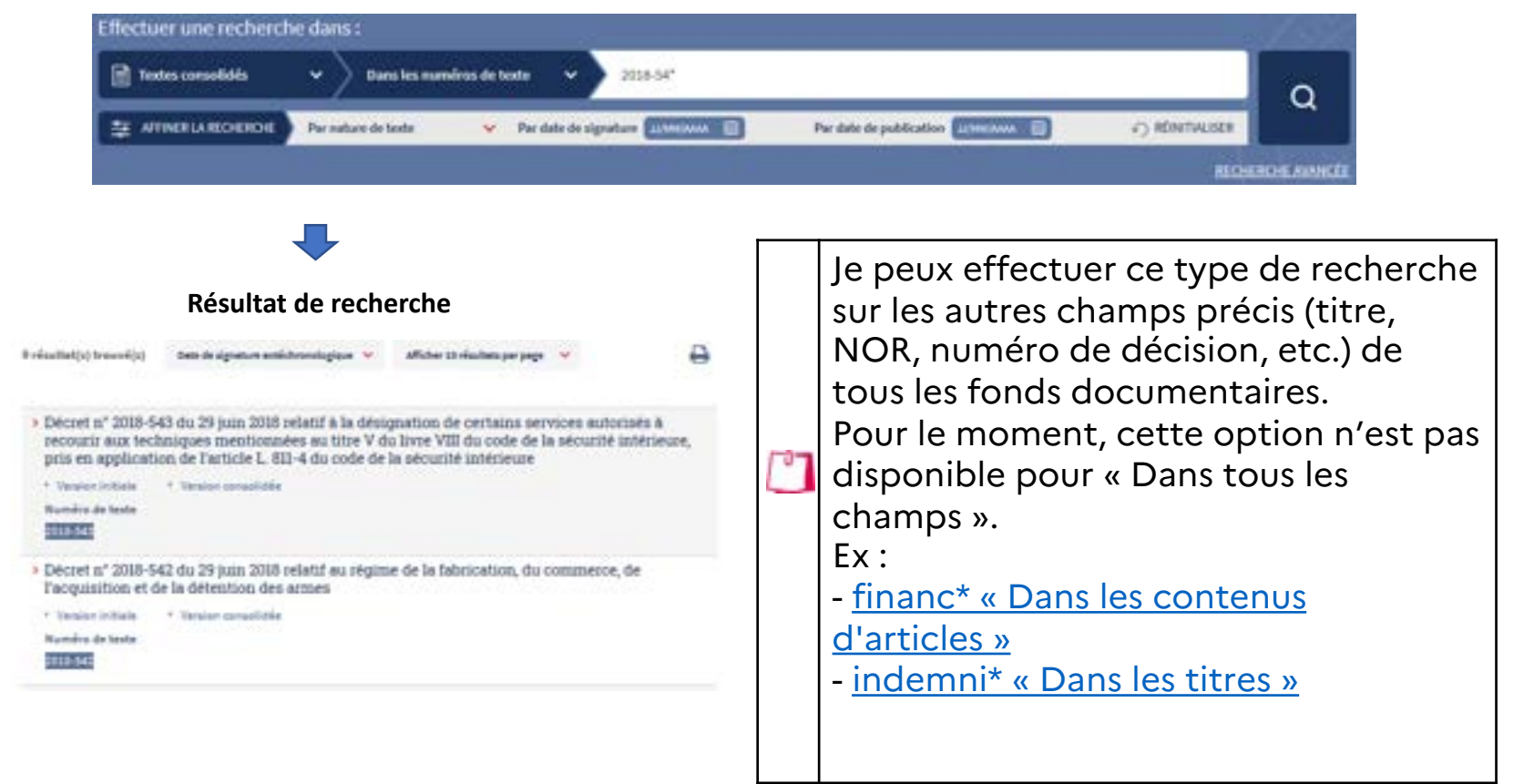

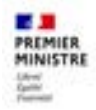

#### 24. J'ai besoin de surligner les éléments recherchés dans les textes

> Pour surligner les termes recherchés lorsqu'on consulte un texte, il est possible de cocher la case « surligner les termes recherchés » présente dans la barre d'action en haut de page.

| tetour aux résultats )                           | Bésultat sulvant 🛌 🖾 Surligner les termes recherchés                                                                   | 🖨 appriller 🖸 comerce tex    |
|--------------------------------------------------|----------------------------------------------------------------------------------------------------|------------------------------|
| LOI n<br>l'anne                                  | ° 2021-1039 du 5 août 2021 de règlement du budget et d<br>ée 2020 (1)                                                  | 'approbation des comptes de  |
| O Deroitive<br>NOR : CC<br>JORE n°0<br>* Accelde | mine à jour des données de ce teste : 07 coût 2021<br>PX2107446L<br>1181 du 6 aroût 2021<br>à la version initiale      |                              |
| * ACCEOR                                         | F A LE VERSION PRIMA                                                                                                   |                              |
|                                                  |                                                                                                    |                              |
| ietour aux résultats )                           | Résultat sulvant →                                                                                                    | De analore (5) contrait      |
| etour aux résultats )<br>LOI n<br>l'ann          | Résultat suivant · ☐ Surligner les termes recherchés * 2021-1039 du 5 août 2021 de règlement du budget et dée 2020 (1) | ط'approbation des comptes de |

Accéder à la version initiale.

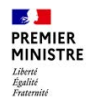

#### 25. Je cherche une table de concordance

#### > Je sélectionne par le menu :

• Autour de la loi > Codification > Tables de concordance

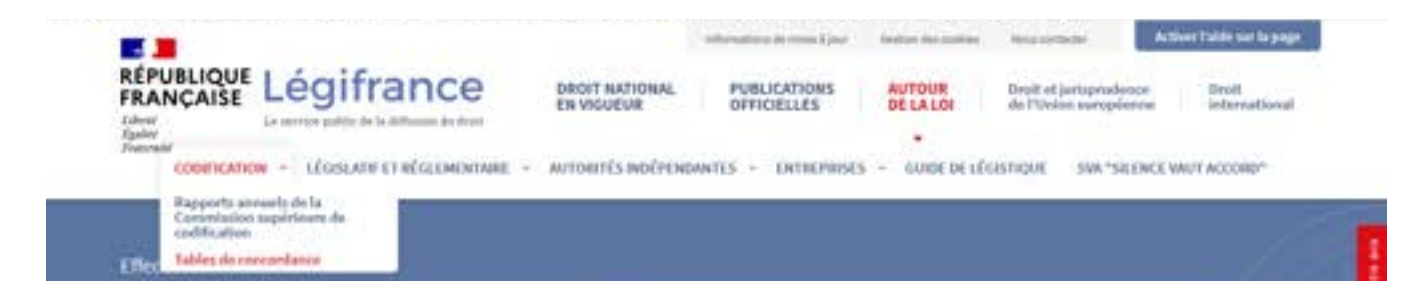

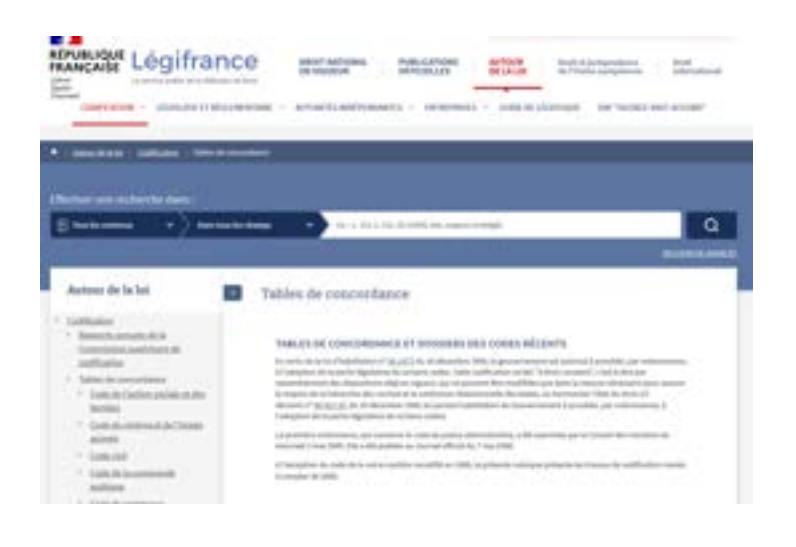

Une fois la page affichée, les différents codes se trouvent sur la gauche de l'écran.

#### 26. Je cherche les échéanciers des décrets d'application

> Je sélectionne par le menu :

PREMIER MINISTRE Liberti Égalité Fratemité

- Autour de la loi > Législatif et réglementaire > Application des lois ;
- o Je sélectionne « Les lois » et ensuite la législature qui correspond à ma recherche

|                     | gifrance                                                                                                    | OROT BATIONAL<br>EN VIGUEUR | Policications<br>officielles | AUTOUR Deal de N                       | el jortagesdenos<br>International<br>International |
|---------------------|----------------------------------------------------------------------------------------------------|-----------------------------|------------------------------|----------------------------------------|----------------------------------------------------|
| CONFICATION -       | - ANNYARIA TO GLEMONTHE                                                                                               | APTORITÉS INDÉPENSION       | D + DEMINSES                 | <ul> <li>GAME OF LEGISTIQUE</li> </ul> | 184 *SILLINCE VAUT ACCORD*                         |
| Distant and include | Deseners législattik<br>Elseles d'impact des leis<br>Les sels de Consell d'Etat rendus sur le<br>Application des leis | a projets de lai            |                              |                                        |                                                    |
| [] fun be contains  | Fiches d'Impact des unicomunits, disc                                                                                 | referent antilelen          | Cole Ingracement are in      | Rena                                   | Q                                                  |

> Je peux également y accéder directement depuis la loi

Exemple : Loi 2015-1508 du 3 décembre 2020 portant diverses dispositions d'adaptation au droit de l'Union européenne en matière économique et financière (1)

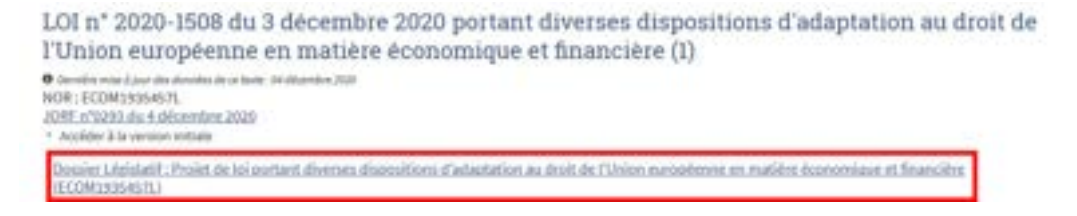

#### 27. Je cherche les dossiers législatifs

> Depuis la page d'accueil :

PREMIER MINISTRE Liberti Égalité Fratemité

o Dans le bloc « Accès rapide », je clique sur le lien « Dossiers législatifs »

| Accès rapides                  |                           |                                 |
|--------------------------------|---------------------------|---------------------------------|
| * Codes                        | Textes consolidés         | Jurisprudence constitutionnelle |
| * Jurisprodence administrative | * Autoprodence judicialre | * Dossiers législath            |

- > Depuis la navigation du site :
  - Autour de la loi > Législatif et réglementaire > Dossiers législatifs

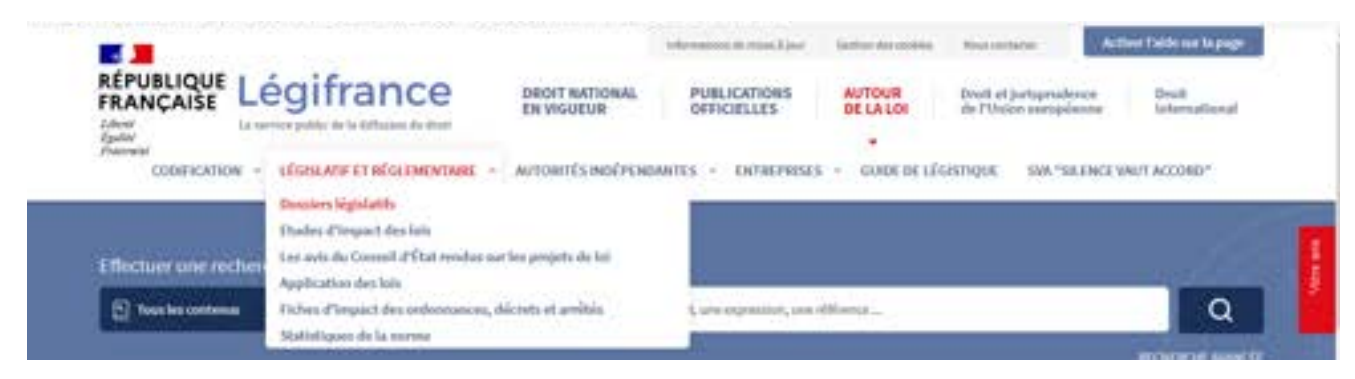

### 28. Je cherche une directive et les mesures de transposition qui lui sont attachées

> J'utilise la barre de recherche et je saisis directement la directive recherchée Ex : directive 2003/98/CE

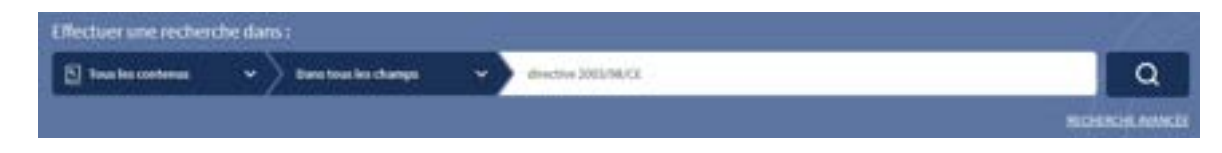

- La recherche d'une directive n'appelle pas la suggestion
- La requête se lance en cliquant directement sur la loupe (ou en faisant entrer)

> La directive est proposée dans le résultat de recherche, un lien présent dans le texte permettent de consulter le texte de la directive sur le site EUR-Lex et une rubrique permet d'accéder aux textes de transposition

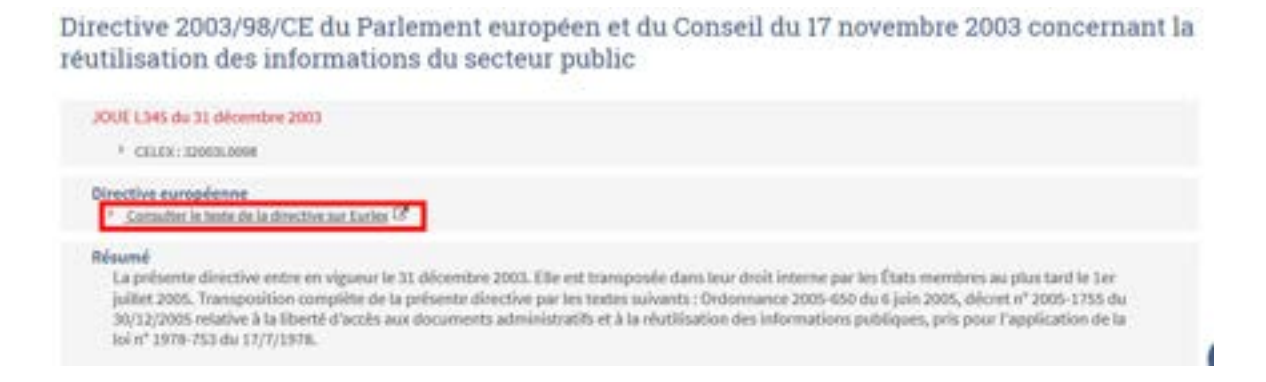

PREMIER MINISTRE Liberti Égalité Fratemité

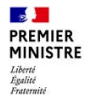

#### 29. Je cherche un texte européen ou international

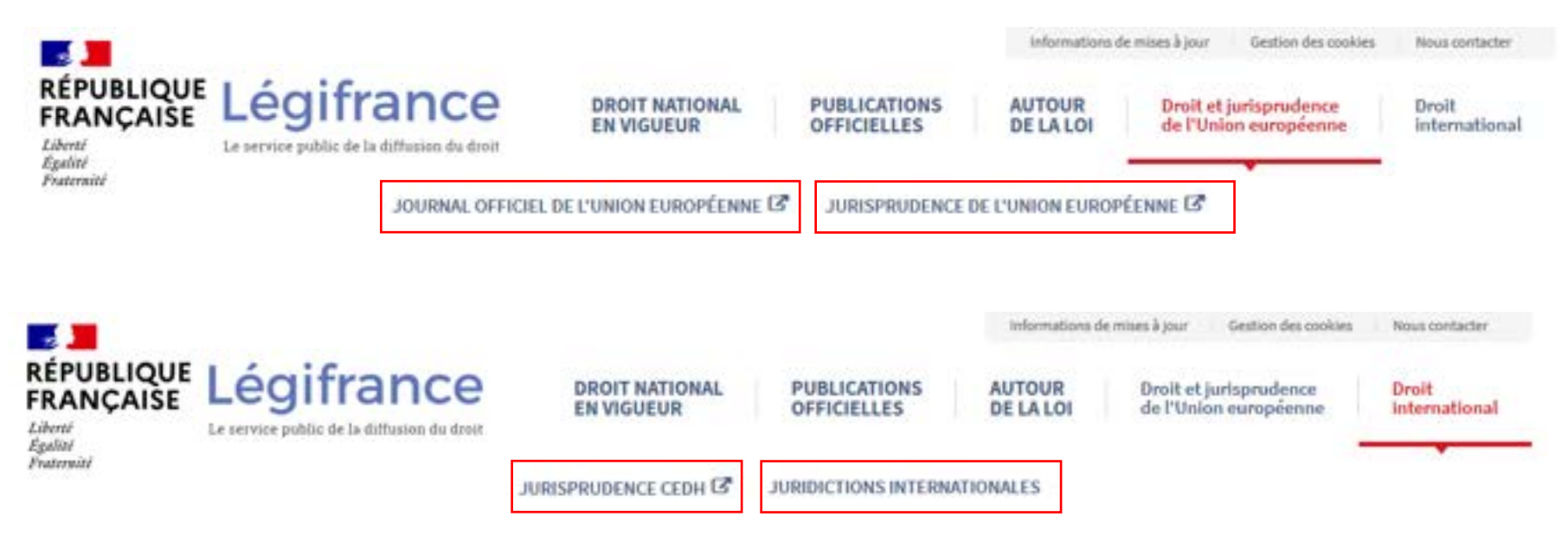

> Pour chercher un texte (accord, traité, jurisprudence) européen / international, je sélectionne la rubrique « **Droit et jurisprudence de l'Union européenne** » ou « **droit international** » et clique sur les liens qui m'intéressent.

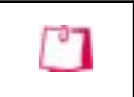

Ces liens renvoient vers des sites extérieurs (ex. Europa, Eur-lex...)

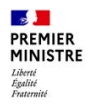

#### 30. Je recherche le guide de légistique

> Le guide de légistique est consultable via le menu en allant sur « autour de la loi » puis « guide de légistique »

| E .                                          |                              | relationships do reaso à part | Deploy descentions  | the second second                          | Active fable or is page    |
|----------------------------------------------|------------------------------|-------------------------------|---------------------|--------------------------------------------|----------------------------|
| RÉPUBLIQUE Légifrance                        | DROIT NATIONAL<br>EN VIGUEUR | PUBLICATIONS<br>OFFICIELLES   | AUTOUR<br>DE LA LOI | Druik et jurisprodum<br>de l'Union compten | e Deoli<br>m international |
| CODIFICATION - LÉGISLATIF ET RÉGLEMENTAIRE - | AUTORITÉS INDÉPEND           | ANTES - ENTREPRISES           | GARDE DE LÉG        | INTIQUE SHA"SHA                            | NCE WALT ACCORD?           |

> Je clique sur le lien présent dans le texte affiché « **format pdf** » : le guide de légistique va alors s'afficher.

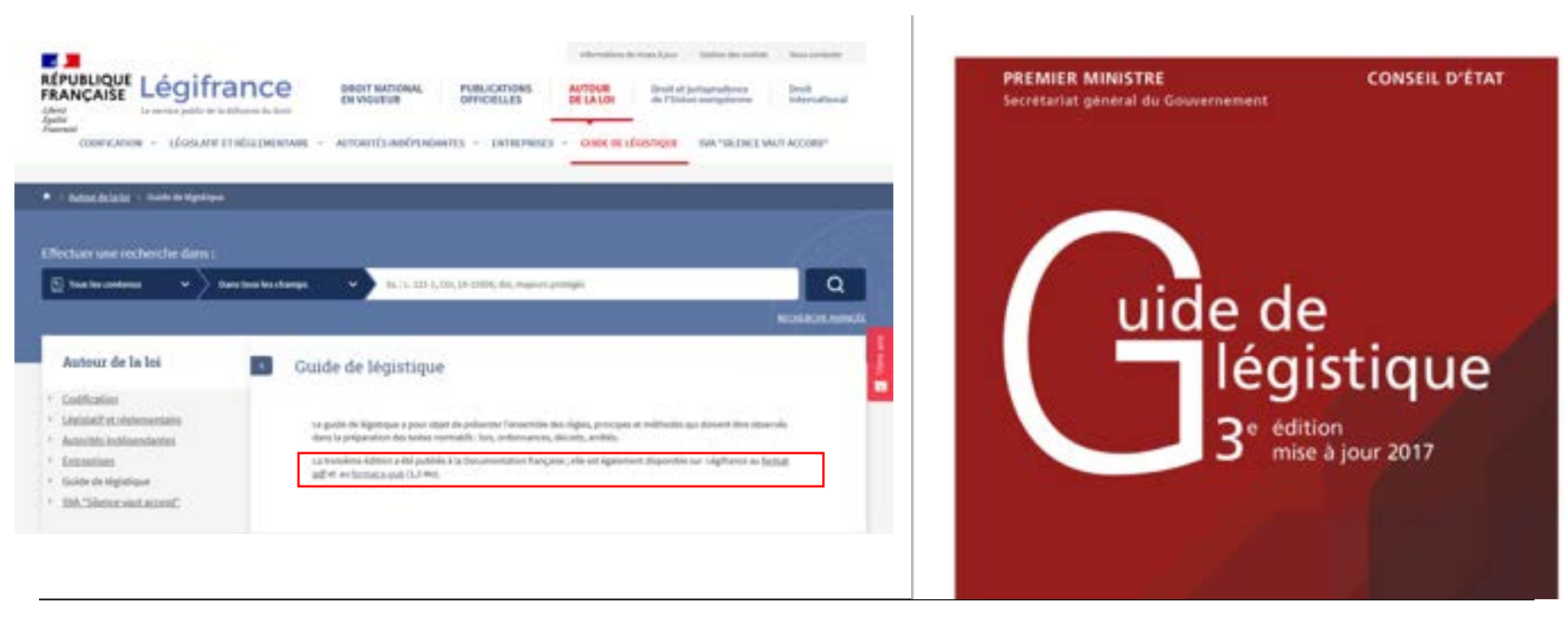

#### 31. Je cherche à m'abonner ou me désabonner ou à modifier mon adresse d'abonnement de la réception du sommaire du *JO*RF

|                                                                                                    | S'abonner au JO en ligne                                         |
|----------------------------------------------------------------------------------------------------|------------------------------------------------------------------|
| > Je vais sur la page du sommaire du journal officiel via le menu Publication officielles > Journal officiel   | email@email.fr                                                   |
| <ul> <li>Je clique sur la mention « S'abonner au JO en ligne »</li> <li>Je saisis mon adresse email</li> </ul> | En savoir plus sur la gestion de vos<br>données et de vos droits |
| <ul> <li>Je clique sur le bouton « S'abonner » ou « Se désabonner »</li> </ul>                                 | S'abonner Se désabonner                                          |
| En cas d'abonnement / désabonnement, celui-ci ne                                                               | sera effectif qu'après                                           |

En cas d'abonnement / désabonnement, celui-ci ne sera effectif qu'après réception d'un courriel dans lequel un lien d'abonnement / désabonnement est présent et sur lequel il est obligatoire de cliquer.

En cas de modification d'adresse mail, vous devrez vous désabonner en suivant la procédure mentionnée ci-dessus. Après avoir cliqué sur le lien de désabonnement qui vous sera envoyé par mail, vous pourrez vous abonner à nouveau en suivant toujours la procédure décrite ci-dessus.

PREMIER MINISTRE

# 32. J'ai besoin de faire une recherche en utilisant les opérateurs ET/OU (1/2)

> Je peux sélectionner mes critères ou mots clés et les coordonner en utilisant les opérateurs booléens (ET/OU).

| Dem les fires v cols stud                           | Dipension exacts                                 |
|-----------------------------------------------------|--------------------------------------------------|
| Ban in the                                          | Tisus les mots 🔷 🛩                               |
| et 💌 Bers has ha charge 🔹 distantiat de rationalité | tochen cette expression exacte 💌                 |
| dunce                                               | facture cas nots 🔍 👻                             |
| S meaning of desired                                | Access access of centres     + Access of centres |

Exemple :

PREMIER MINISTRE Liberti Égalité Fratemité

On recherche ici tous les textes parus au Journal officiel dont les titres :

- <u>CONTIENNENT</u> l'expression « code civil » <u>ET</u> le mot « mariage »,
- <u>NE CONTIENNENT PAS</u> l'expression « déclaration de nationalité » <u>ET</u> le mot « divorce ».

## J'ai besoin de faire une recherche en utilisant les opérateurs ET/OU (2/2)

|     | Les options possibles sont :                                                                                                    |
|-----|----------------------------------------------------------------------------------------------------|
|     | <b>« tous les mots »</b> : tous les mots saisis sont présents avec possibilité de régler la proximité des mots (aucune valeur – infini)       |
|     | => Ex. : Jacques Martin avec une proximité de 1 me permet d'afficher les textes comprenant ces 2 mots avec un espace.                         |
|     | « expression exacte » : l'expression saisie est présente à l'identique dans le texte recherché                                                |
| -07 | => Ex. : dérogations aux mesures de protection du hamster commun me permet<br>d'afficher les 6 textes qui contiennent cette expression exacte |
|     | « <b>un de ces mots</b> » : au moins un des mots saisis est présent dans le texte<br>recherché                                                |
|     | => Ex. : <i>mariage divorce</i> me permet de remonter tous les textes comprenant les termes mariage OU divorce                                |
|     | « Exclure ces mots » : tous les mots saisis sont exclus                                                                                       |
|     | => Ex. : mariage divorce me permet d'exclure tous les textes comprenant les                                                                   |
|     | termes mariage OU divorce                                                                                                    |
|     | « Exclure cette expression exacte » : L'expression exacte est exclue (Nouvelle                                                                |
|     | option)                                                                                                    |
|     | => Ex. dérogations aux mesures de protection du hamster commun me permet                                                                      |
|     | d'exclure tous les textes comprenant cette expression exacte                                                                                  |

PREMIER MINISTRE Liberté Égalité Fraternité

#### 33. Je souhaite partager un résultat de recherche

> Lorsque j'effectue une recherche, en passant par la recherche globale ou avancée, je peux partager avec un collègue le résultat de cette recherche en lui envoyant l'URL qui s'affiche dans mon navigateur.

#### Exemple d'URL d'un résultat de recherche :

https://www.legifrance.gouv.fr/search/jorf?tab\_selection=jorf&query=%7B(%40VISA\_N OTICE%5Bt%22Transposition+de+directive%22%5D)%7D&isAdvancedResult=true&dat ePublication=01%2F01%2F2015+%3E+31%2F12%2F2018&ministere=%C3%A9cologie&ty pePagination=DEFAUT&sortValue=SIGNATURE\_DATE\_DESC&pageSize=10&page=1&ta b\_selection=jorf#jorf

Il s'agit ici d'une recherche dans le fonds Journal officiel, sur les notices contenant « transposition directive » dont la nature de texte est "Décret" la période de publication est : entre le 01/01/2015 et le 31/12/2018, et l'émetteur le ministère de l'écologie

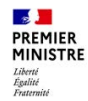

#### 34. J'ai besoin de récupérer le contenu

> En cliquant sur le bouton « Copier le texte » présent en haut de page, le contenu de la page va être placé dans le presse-papier, je dois ensuite le coller (Ctrl+v (PC) ou Cmd+v (MAC) ou clic droit « coller le texte ») dans un document bureautique.

| Décret n° 2020-1340 du 4 novembre 2020 relatif à l'entre                                                                                                    | ée en vigueu | r immédiate d'un arrêté                                                 |
|----------------------------------------------------------------------------------------------------|--------------|-------------------------------------------------------------------------|
| NOR : PRMX2030171D<br>ELI : https://www.legifrance.gouv.fr/eli/decret/2020/11/4/PRMX2030171D/jo/texte<br>Alias : https://www.legifrance.gouv.fr/eli/decret/2020/11/4/2020-1340/jo/texte<br>JORE n°0269 du 5 novembre 2020<br>Texte n° 1 | <u>1</u>     | Extrait du Journal officiel<br>électronique authentifié<br>PDF-174,3 Ko |
| Transfer initials                                                                                                    |              |                                                                         |

| 27 | Le contenu peut être collé dans un document bureautique ou dans un outil de |
|----|-----------------------------------------------------------------------------|
|    | messagerie, etc.                                                            |

#### 35. J'utilise les raccourcis pour faire une recherche par période

> Je peux effectuer rapidement une recherche sur un mois ou une année complète

- En saisissant comme date de début « 05/2019 » et en appuyant ensuite sur la touche de tabulation (ou en cliquant sur valider, ou en cliquant à l'extérieur du calendrier), les champs indiquent alors la période du 01/05/2019 au 21/05/2019
- En saisissant comme date de début « 2019 » et en appuyant ensuite sur la touche de tabulation (ou en cliquant sur valider, ou en cliquant à l'extérieur du calendrier), les champs indiquent alors la période du 01/01/2019 au 31/12/2019

| Date ou période de signature                                           |   | Date ou période de signature                                                       |
|------------------------------------------------------------------------|---|------------------------------------------------------------------------------------|
| Format JJ/MM/AAAA, MM/AAAA ou AAAA ()<br>2019 $\implies$ JJ/MM/AAAA () | • | Format JJ/MM/AAAA, MM/AAAA ou AAAA ()<br>01/01/2019 () $\rightarrow$ 31/12/2019 () |
|                                                                        |   | RÉINITIALISER Valider                                                              |

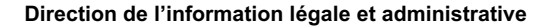

PREMIER MINISTRE Liberté Égalité Kentomini